# How Do I Make An SCCP Contribution?

1. Log Into **OneUSG Connect**.

## Navigation:

Employee Self Service (Homepage) > Make SCCP Contribution

2. Click Make Charitable Contribution on Employee Self Service.

Note: Employee Self Service options may vary depending on your employee type.

| >Employee Self Service                          |                   |                        |                   |  |  |  |  |  |
|-------------------------------------------------|-------------------|------------------------|-------------------|--|--|--|--|--|
| Make SCCP Contribution                          | View Job Profiles | Degrees & Certificates | Company Directory |  |  |  |  |  |
| STATE<br>CHARITABLE<br>CONTRIBUTIONS<br>PROGRAM | Ê                 | 4                      |                   |  |  |  |  |  |
| Forms                                           | Time and Absence  | Payroll                | Personal Details  |  |  |  |  |  |
|                                                 | ~                 | • 5 •                  |                   |  |  |  |  |  |
| Recruiting Self Service                         | Help              |                        |                   |  |  |  |  |  |
| , čan                                           | 2                 |                        |                   |  |  |  |  |  |
|                                                 |                   |                        |                   |  |  |  |  |  |

3. Select your **County of Residency**. **Note:** If your residence is located outside the state of Georgia, select "Fulton County."

| Employee Self Service                                                      | e                       |                  |                                      | Make Charitable Campaign Pledge                                                      |
|----------------------------------------------------------------------------|-------------------------|------------------|--------------------------------------|--------------------------------------------------------------------------------------|
| Make Charitable C                                                          | ampa                    | ign              | Pledge                               |                                                                                      |
|                                                                            |                         |                  |                                      |                                                                                      |
| Thank you for your intere<br>build better communities                      | st in help<br>through ( | oing o<br>our c  | others through t<br>ollective sharin | he Charitable Campaign. Together, we can truly<br>gl                                 |
| The next few pages will s<br>ambassador or the Camp                        | tep you t<br>aign Chi   | throu<br>airpe   | gh the process<br>rson listed belo   | of pledging. Please contact your unit<br>v if you have any questions.                |
| Get Started - Select C                                                     | ounty                   | of Re            | esidency                             |                                                                                      |
| If your county of residence<br>the appropriate county of<br>Fulton county. | y is blan<br>residend   | k or l<br>cy. If | isted incorrectly<br>your residence  | click on the magnifying glass icon to select is outside the state of Georgia, select |
| *County of Residency                                                       | 060                     | ۹                | FULTON                               |                                                                                      |
|                                                                            | (Require                | d by             | the State of Ge                      | orgia Charitable Campaign)                                                           |
|                                                                            |                         |                  |                                      |                                                                                      |

## 4. Click Next.

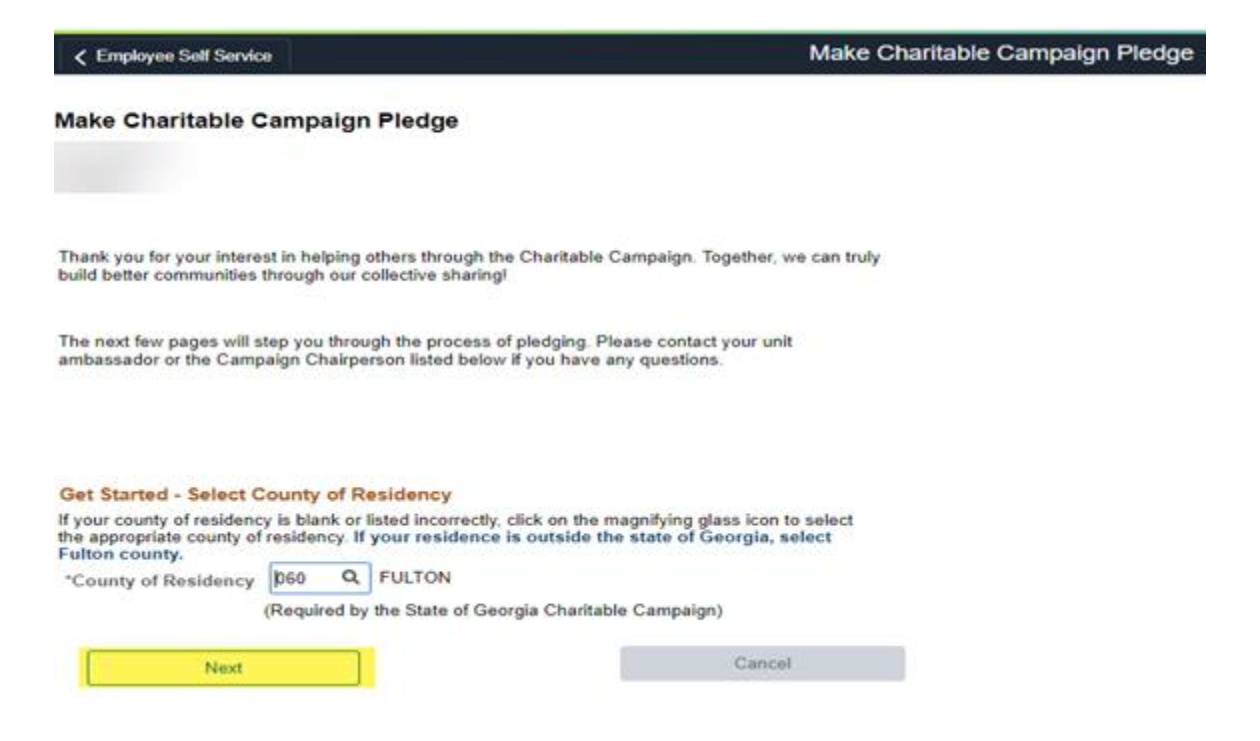

5. Decide if you would like to participate.

**Note:** If you **do not** wish to participate in the State Charitable Contributions Program, select the box indicating "I do not wish to participate in the SCCP this year:"

| ∠ Employee Self Service                                                                                                    |                                                                                 | Make Charitable Campaign Pledge         |
|----------------------------------------------------------------------------------------------------|---------------------------------------------------------------------------------|-----------------------------------------|
| Make Charitable Campaign Pledge                                                                                             |                                                                                 |                                         |
| Thank you for your interest in participating with the State C<br>please visit GASCCP.org online.                            | Charitable Contributions Program                                                | n. To learn more about SCCP,            |
| Using the charity name search below, select the charity to<br>would like to donate per pay period or identify that you will | which you would like to contribute to contribute the making a cash or check dor | ute. Next, enter the amount you action. |
| You may add additional charities after you click "save pled                                                                 | ge."                                                                            |                                         |
| If you do not wish to participate in SCCP, you may check the                                                                | he box below.                                                                   |                                         |
| Add/Edit Pledge                                                                                                    |                                                                                 |                                         |
| Charity Name                                                                                                    | 0                                                                               |                                         |
| Enter Amount to be Deducted per Paycheck                                                                                    |                                                                                 |                                         |
|                                                                                                    |                                                                                 |                                         |
| Enter Amount of                                                                                                    |                                                                                 |                                         |
| Enter Amount of<br>Cash/Check<br>I do not wish to participate in the SCCP this ye                                           | var: 🛄                                                                          |                                         |

- 6. If you would like to participate, select a charity.
  - a. Click the magnifying glass icon beside Charity Name to view a list of available charities.
  - b. Enter Amount to be Deducted per Paycheck

| < Employee Self Servi | ce |
|-----------------------|----|
|-----------------------|----|

#### Make Charitable Campaign Pledge

Thank you for your interest in participating with the State Charitable Contributions Program. To learn more about SCCP, please visit GASCCP.org online.

Using the charity name search below, select the charity to which you would like to contribute. Next, enter the amount you would like to donate per pay period or identify that you will be making a cash or check donation. You may add additional charities after you click "save pledge."

If you do not wish to participate in SCCP, you may check the box below.

|                       | Charity Name     | FD000090     | ۹ | Global Impact |  |
|-----------------------|------------------|--------------|---|---------------|--|
| Amount to be Deduct   | d per Paycheck   |              |   |               |  |
| Enter Amour           | nt of            |              |   |               |  |
| do not wish to partie | ipate in the SCC | P this year: | 3 |               |  |

## 7. Click Save Pledge.

|                                                                                                    |                                    |                 | Make Charitable Campaign Pledge                                                   |
|----------------------------------------------------------------------------------------------------|------------------------------------|-----------------|-----------------------------------------------------------------------------------|
| Make Charitable Campaign Pledg                                                                         | je                                 |                 |                                                                                   |
| Thank you for your interest in participating with the please visit GASCCP.org online.                  | he State Charita                   | ble Cr          | ontributions Program. To learn more about SCCP,                                   |
| Using the charity name search below, select the<br>would like to donate per pay period or identify the | charity to which at you will be ma | you v<br>king a | vouid like to contribute. Next, enter the amount you<br>a cash or check donation. |
| You may add additional charities after you click "                                                     | save pledge."                      |                 |                                                                                   |
| If you do not wish to participate in SCCP, you may                                                     | ay check the box                   | below           | ol.                                                                               |
| Add/Edit Pladoe                                                                                        |                                    |                 |                                                                                   |
| Charles Name                                                                                           |                                    |                 |                                                                                   |
| Chanty Name                                                                                            | FD000090                           | Q,              | Global Impact                                                                     |
| Enter Amount to be Deducted per<br>Paycheck                                                            | 5.00                               |                 | 60.000 per year                                                                   |
| Enter Amount of<br>Cash/Check<br>I do not wish to participate in the SCC                               | P this year: C                     | 5               |                                                                                   |
| Save Pledge                                                                                            |                                    |                 | Cancel Piedge                                                                     |

**Note:** You may add up to twelve (12) different contributions by selecting **Add New Pledge** and repeating the contribution steps outlined above.

8. Once you have made your pledge(s), select if you would like to receive a letter acknowledging your gift.

| < Employee Se                                                              | If Service                                                                                                    |                                                                                                    | Make                                                      | Charitable | Campaigr | n Pledge |
|----------------------------------------------------------------------------|----------------------------------------------------------------------------------------------------|----------------------------------------------------------------------------------------------------|-----------------------------------------------------------|------------|----------|----------|
| Make Chari                                                                 | table Campaign Pledg                                                                                                    | e                                                                                                    |                                                           |            |          |          |
| A one-time dona<br>nake a one-time<br>You may select u<br>Once you are sat | tion can be made to the appro-<br>contribution, please reach or<br>p to 12 different agencies, make<br>tisfied with your changes, click 1 | oved organization(s) instead of a payroil ded<br>at to your institution's Coordinator to assist<br>ing a minimum donation of \$1 per pay period p<br>Submit Pledge. | luction. If you wish<br>you with that proce<br>ar agency. | to<br>ess. |          |          |
| Remember that e                                                            | every dollar counts.                                                                                                    |                                                                                                    |                                                           |            |          |          |
| Add/Edit or Ve                                                             | rify Pledge                                                                                                    |                                                                                                    |                                                           |            |          |          |
| Charitable Can<br>Agency                                                   | npaign Pledge for January<br>Description                                                                                                  | - December 2022<br>Pavroll Pledge                                                                                                    | Cash/<br>Check Pledge                                     | Total      |          |          |
| 1 FD000090                                                                 | Global Impact                                                                                                    | 5.00                                                                                                    |                                                           | 60.00      | Edit     | Delete   |
| Add Nev                                                                    | v Piedge                                                                                                    | Total Contribution Amount                                                                                                    | 60.00                                                     |            |          |          |
| Submit Pledge                                                              | e                                                                                                    |                                                                                                    |                                                           |            |          |          |
| Ves Would                                                                  | l you like to receive a letter ackr                                                                                                    | owledging your contribution?                                                                                                    |                                                           |            |          |          |
| Submit                                                                     | Piedge                                                                                                    |                                                                                                    |                                                           |            |          |          |
|                                                                            |                                                                                                    |                                                                                                    |                                                           |            |          |          |

9. Click Submit Pledge.

| ✓ Employee Self Service                                                                                                    |                                                               | Make                                       | Charitabl  | e Campaign | Pledge |
|----------------------------------------------------------------------------------------------------|---------------------------------------------------------------|--------------------------------------------|------------|------------|--------|
| Make Charitable Campaign Pledge                                                                                                    |                                                               |                                            |            |            |        |
|                                                                                                    |                                                               |                                            |            |            |        |
| A one-time donation can be made to the approved organization make a one-time contribution, please reach out to your institut         | n(s) instead of a payroll ded<br>tion's Coordinator to assist | luction. If you wish<br>you with that proc | to<br>ISS. |            |        |
| You may select up to 12 different agencies, making a minimum do<br>Once you are satisfied with your changes, click Submit Pledge.    | nation of \$1 per pay period pe                               | er agency.                                 |            |            |        |
| Remember that every dollar counts.                                                                                                   |                                                               |                                            |            |            |        |
| Add/Edit or Verify Pledge                                                                                                    |                                                               |                                            |            |            |        |
| Charitable Campaign Pledge for January - December 20                                                                                 | 22                                                            |                                            |            |            |        |
| Agency Description                                                                                                    | Payroll Piedge                                                | Cash /<br>Check Pledge                     | Total      |            |        |
| 1 FD000090 Global Impact                                                                                                    | 5.00                                                          |                                            | 60.00      | Edit       | Delete |
| Add New Piedge Tot                                                                                                    | al Contribution Amount                                        | 60.00                                      |            |            |        |
| Submit Pledee                                                                                                    |                                                               |                                            |            |            |        |
| Click the Submit Fledge button to save and submit your pledge<br>O Yes Would you like to receive a letter acknowledging your o<br>No | (*).<br>ontribution?                                          |                                            |            |            |        |
| Submit Piedge                                                                                                    |                                                               |                                            |            |            |        |

## 10. DO NOT MAIL CASH CONTRIBUTIONS.

- 11. Print or save a copy for your records.
- 12. Once you submit your pledge, your contribution summary page will appear. Payroll deduction pledges and cash/check contributions will appear with their annual total. If your institution accepts cash/check contributions, the instructions will be listed below your pledge totals.

### Charitable Campaign

View Charitable Campaign Pledge

| Final Step | - Print | Charitable | Campaign | Pledge |
|------------|---------|------------|----------|--------|

Thank you for your Chartable Campagn Pledgel

Please print a copy of this plage for your records. You may return to the donation site at any time during the campaign period if you wish to make changes to your pledge.

| Charitable | Campaign Pledge for January - December 2022 |                |                     |       |
|------------|---------------------------------------------|----------------|---------------------|-------|
| Agency     | Description                                 | Payroll Piedge | Cash/Check Piedge   | Total |
| FD0000090  | Global Impact                               | 5.00           |                     | 60.00 |
|            |                                             | Total          | Contribution Amount | 60.00 |

The University System of Georgia accepts tax deductible donations to the Employee Diving Campaign through payroll deductions and checks. This portal allows for payroll deductions only. If you wish

to make a one-time donation, please contact or to assist you with that process.